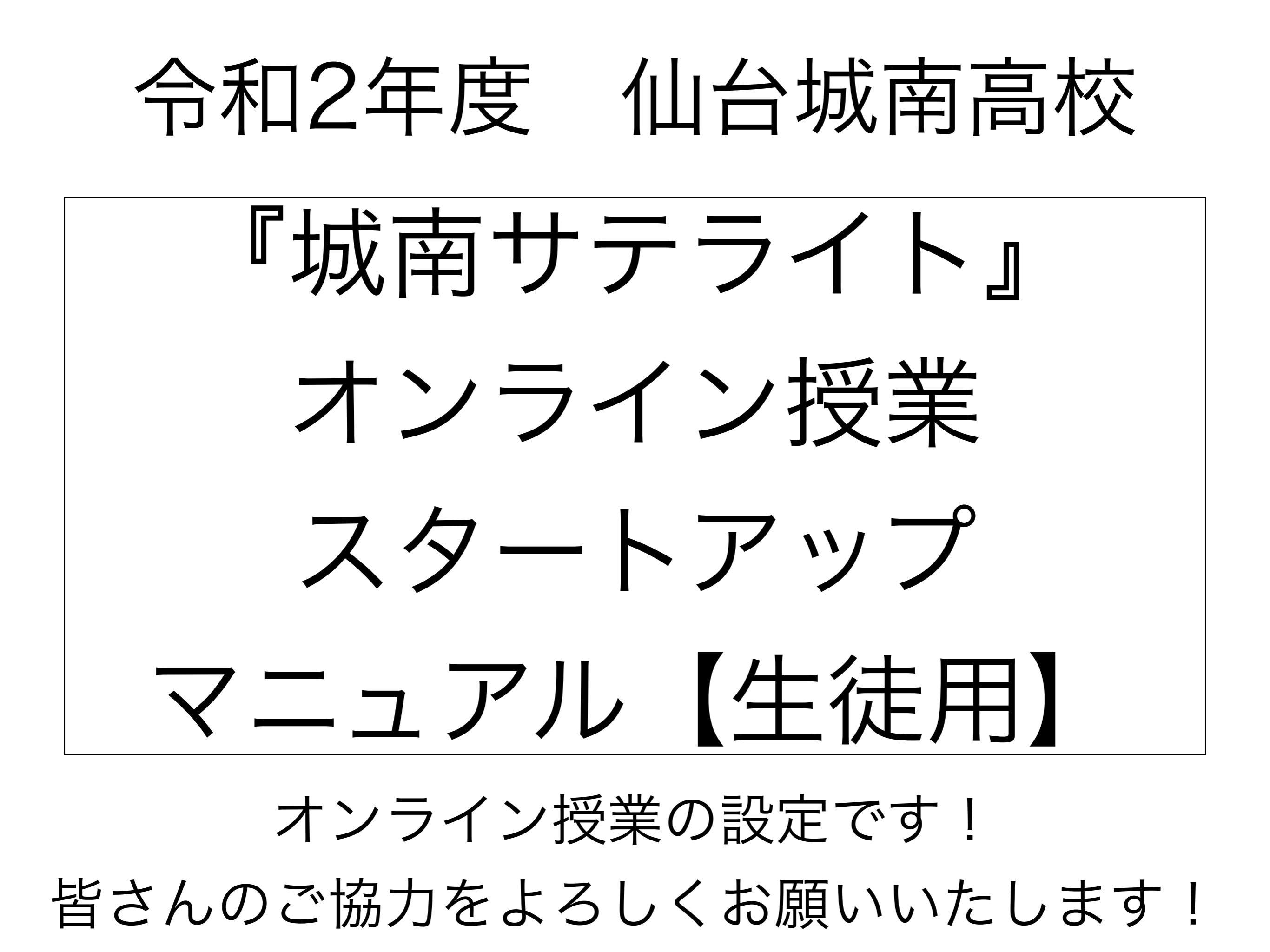

# 1. 城南サテライト「Teams」の設定(ブラウザ)

## インターネットから「Teams」を立ち上げ、サインインします。

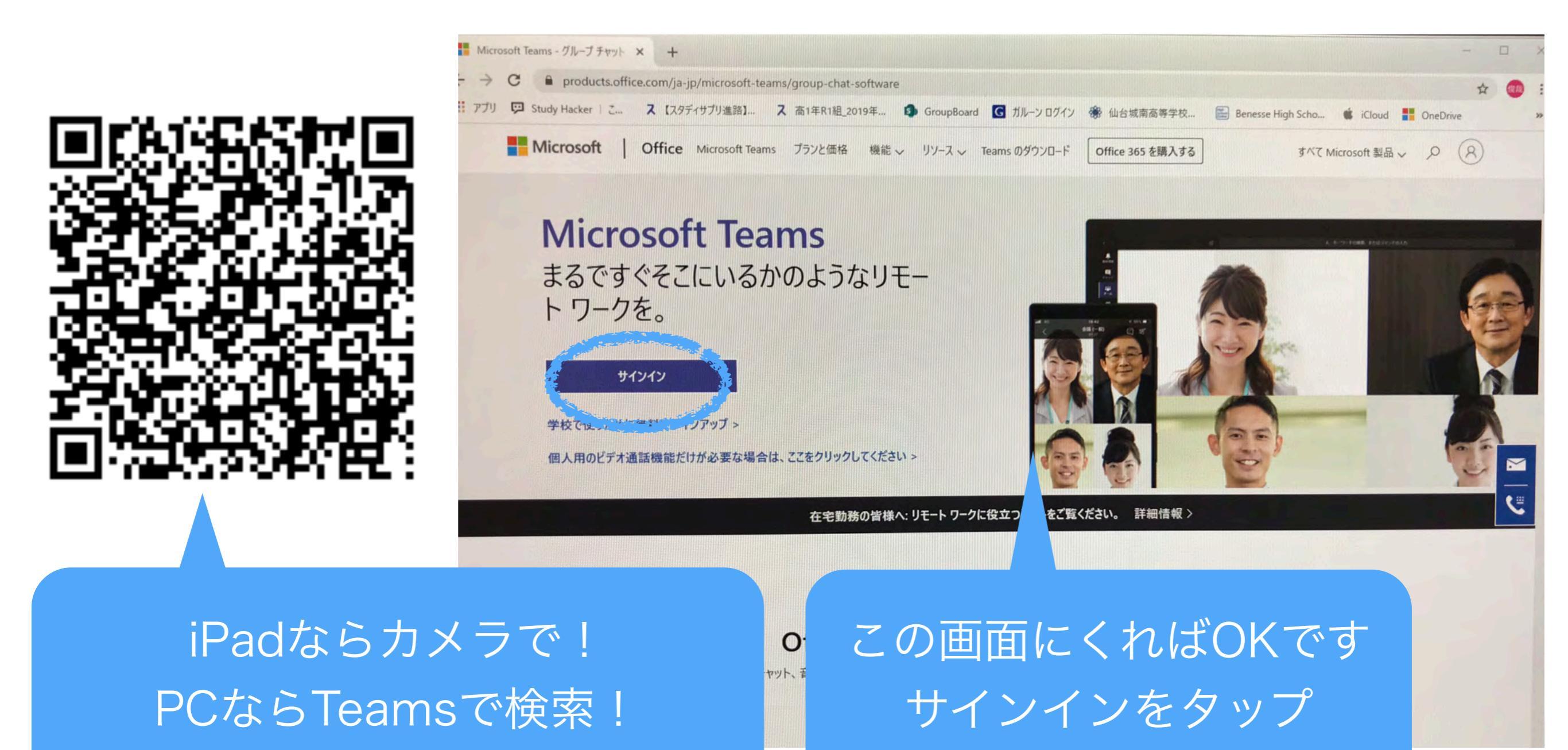

# 2. 城南サテライト「Teams」の設定(ブラウザ)

#### サインイン画面に今回郵送されたIDとパスワードを入力します

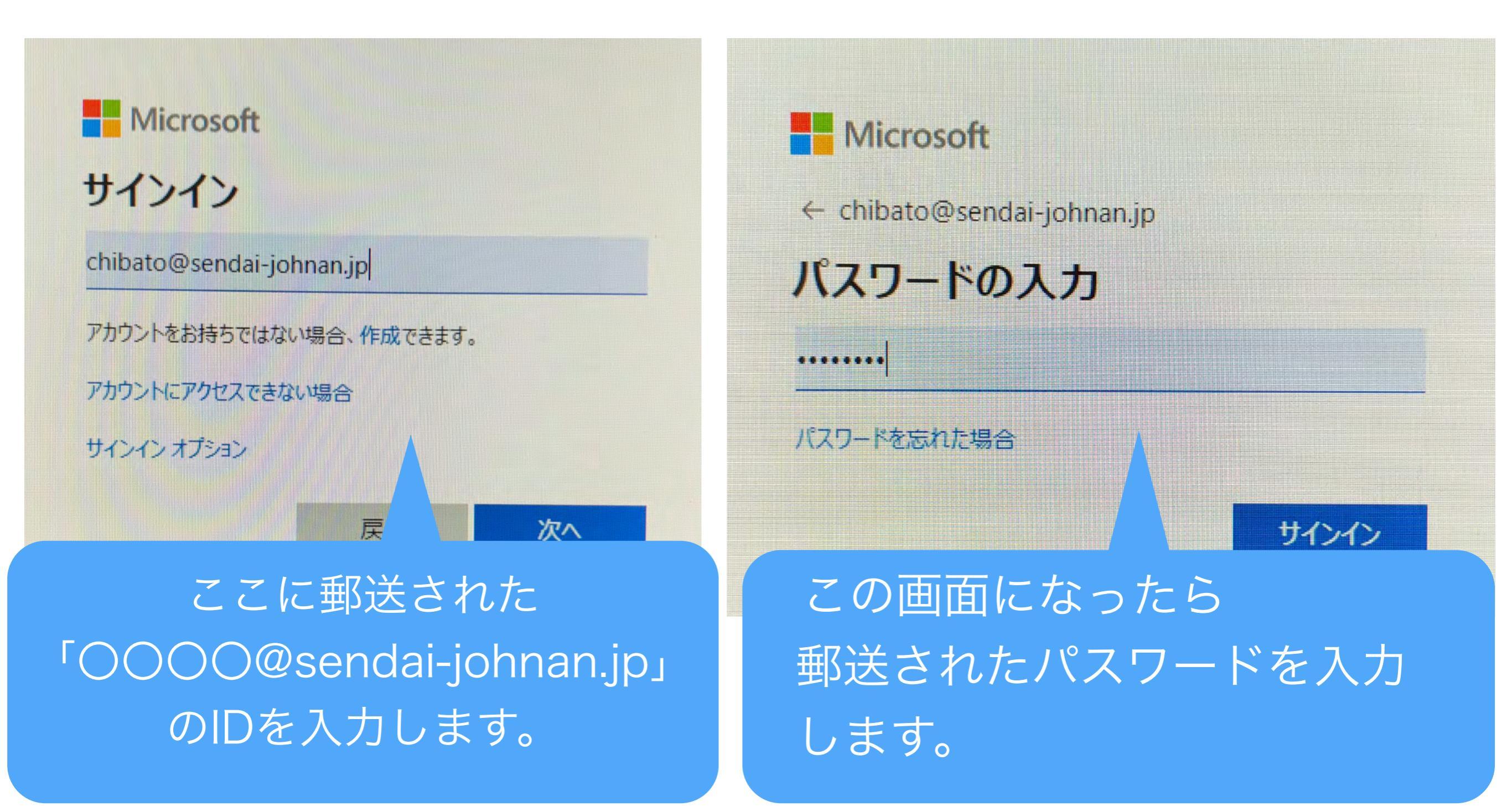

## 3. 城南サテライト「Teams」の画面確認(ブラウザ) \_\_\_\_\_\_ 動画やPDFデータなどをダウンロードする→「チーム」→「ファイル」へ オンライン授業を受ける・時間割を見る→「予定表」へ

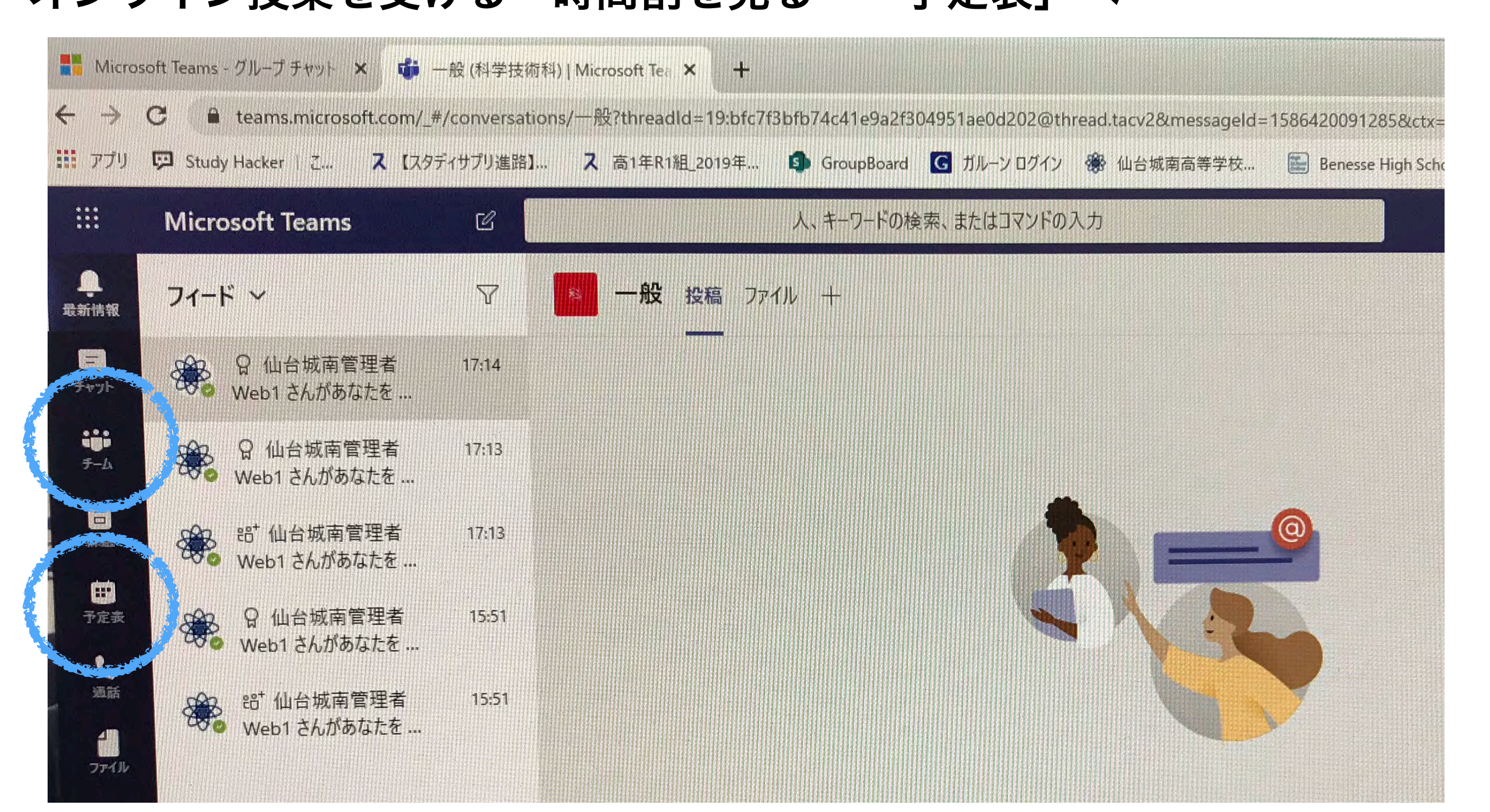

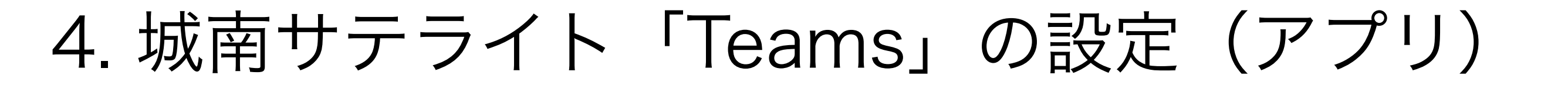

1.アプリをダウンロードし、「Teams」を立ち上げ、ブラウザの手順 と同様にサインインします。

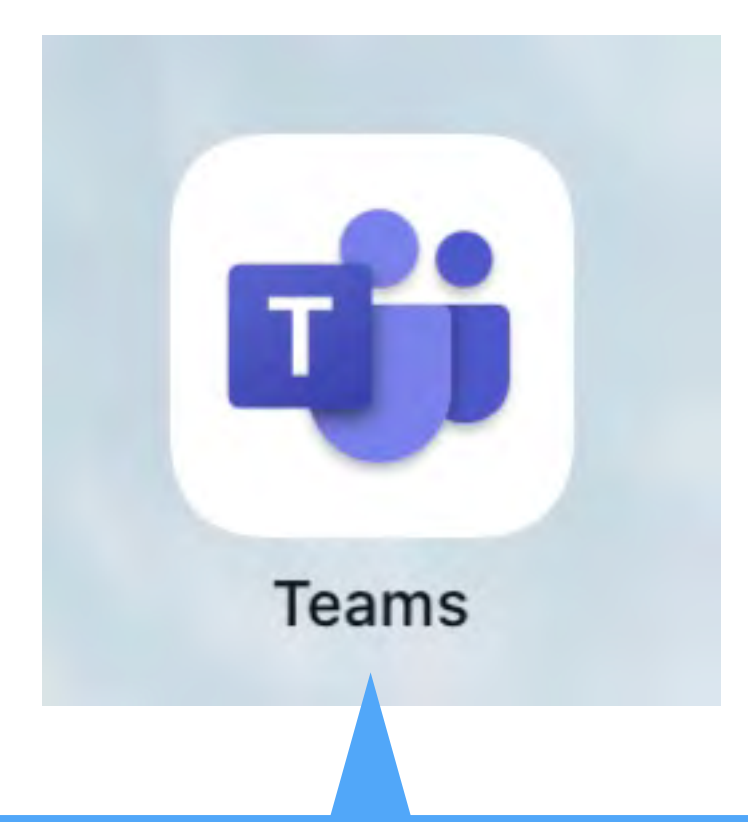

## このアプリをダウンロード! ダウンロードする時のIDとパスワードも今回配布されたものです。

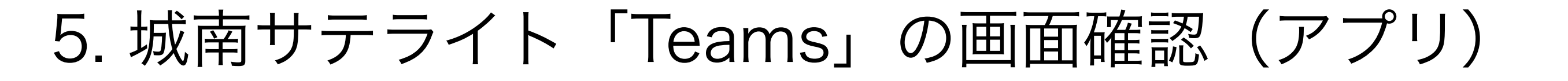

動画やPDFデータなどをダウンロードする→「チーム」→「ファイル」へ オンライン授業を受ける・時間割を見る→「予定表」へ

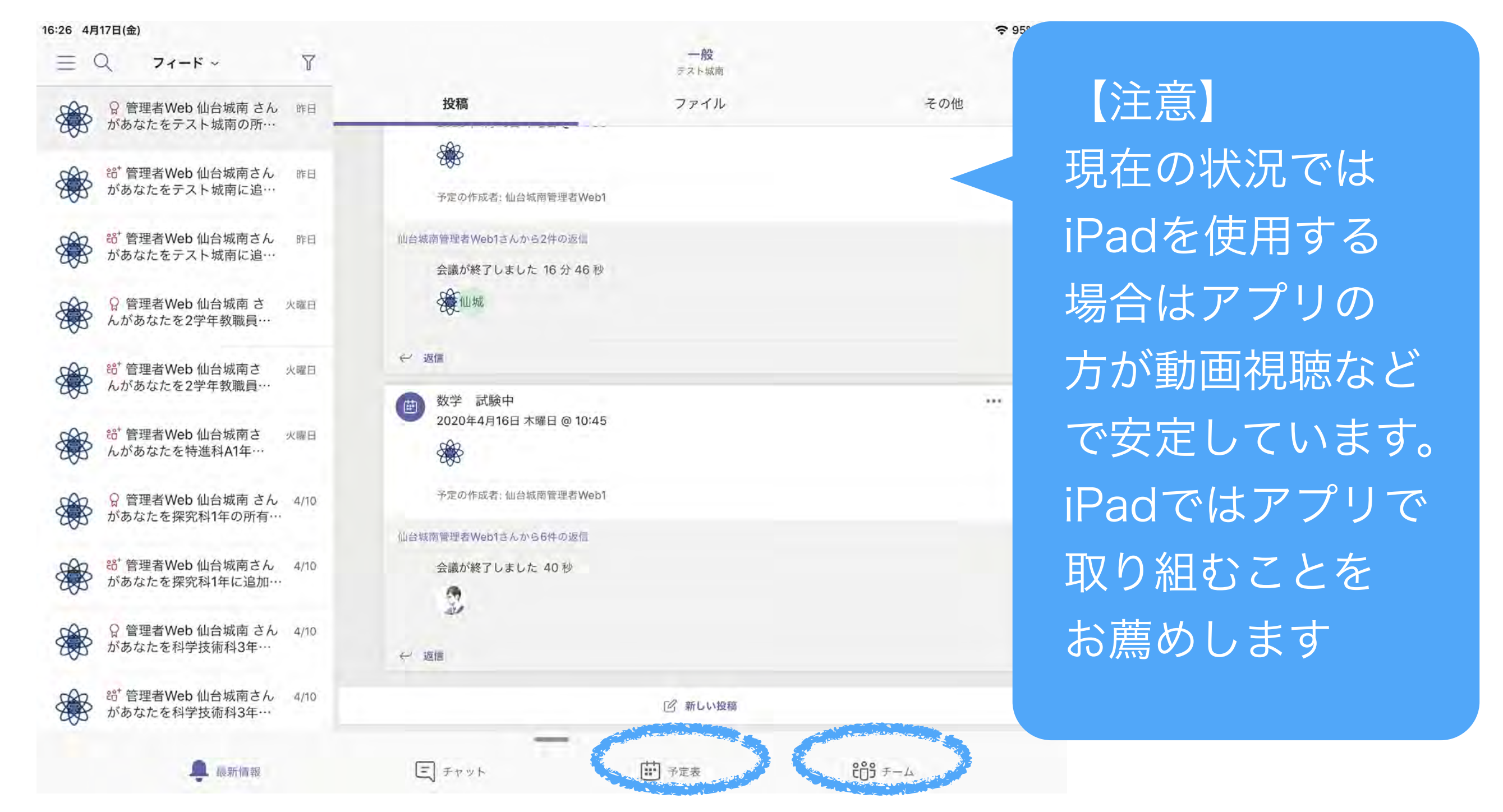

# 6. 城南サテライトメール通知の設定

## ここではiPadやiPhoneでのメール設定をします。 メール設定をしておくとオンライン授業時にメールが届くので便利です。

|                 | 16:52 4月17日(金)<br>設定   | パスワードとアカウント               | <b>२</b> 87% <b>■</b> ) |
|-----------------|------------------------|---------------------------|-------------------------|
| ALL MANAGER     | () アクセシビリティ            |                           |                         |
| EANE            | · 壁紙                   | 👔 WebサイトとAppのパスワード        | 23 👌                    |
|                 | Siriと検索                | パスワードを自動入力                |                         |
| E. Community 13 | <b>Touch ID</b> とパスコード | アカウント                     |                         |
| Comments        | バッテリー                  |                           | 2                       |
|                 | 🕐 プライバシー               | Gmail<br>メール、連絡先、カレンダー、メモ | ><br>- > > - 44mi       |
| 「設定」アプリから       | iTunes StoreとApp Store | ezweb.ne.jp<br>メール、メ∓     | 5                       |
|                 | Waller Apple Pay       | アカウントを追加                  | 4                       |
| 進みよ9!           | パスワードとアカウント            | データの取得方法                  | プッジュ 🌖                  |
|                 | 🖂 メール                  |                           |                         |
|                 | 連絡先                    |                           |                         |
|                 | カレンダー                  |                           |                         |
|                 | ×=                     |                           |                         |
|                 | リマインダー                 |                           |                         |
|                 | ボイスメモ                  |                           |                         |
|                 |                        |                           |                         |

# 7. 城南サテライトメール通知の設定

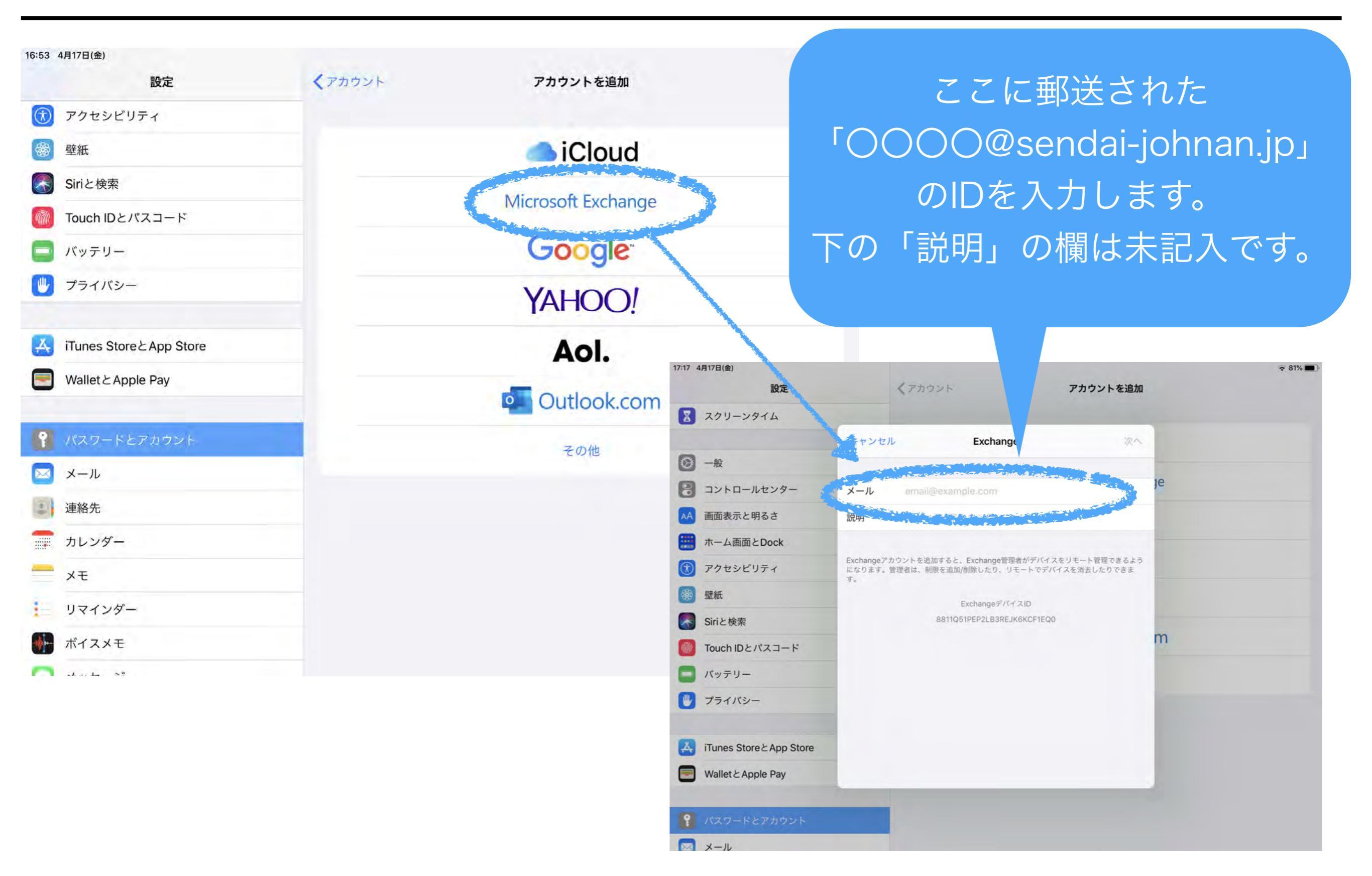

# 8. 城南サテライトメール通知の設定 更新

| 明                                   | Exchange                                                                                                    |                               |
|-------------------------------------|----------------------------------------------------------------------------------------------------|-------------------------------|
| Exchai<br>イスを<br>追加/削 <b>j</b><br>に | Microsoftで"sendai-<br>ohnan.jp" Exchangeアカウン<br>トにサインインしますか?<br>xchangeアカウント情報を検出するため<br>、メールアドレスはMicrosoftに送信さ<br>れます。 | <sup>ヾ</sup> デバ<br>則限を<br>ます。 |
|                                     | 手動構成 サインイン                                                                                                    | 5                             |

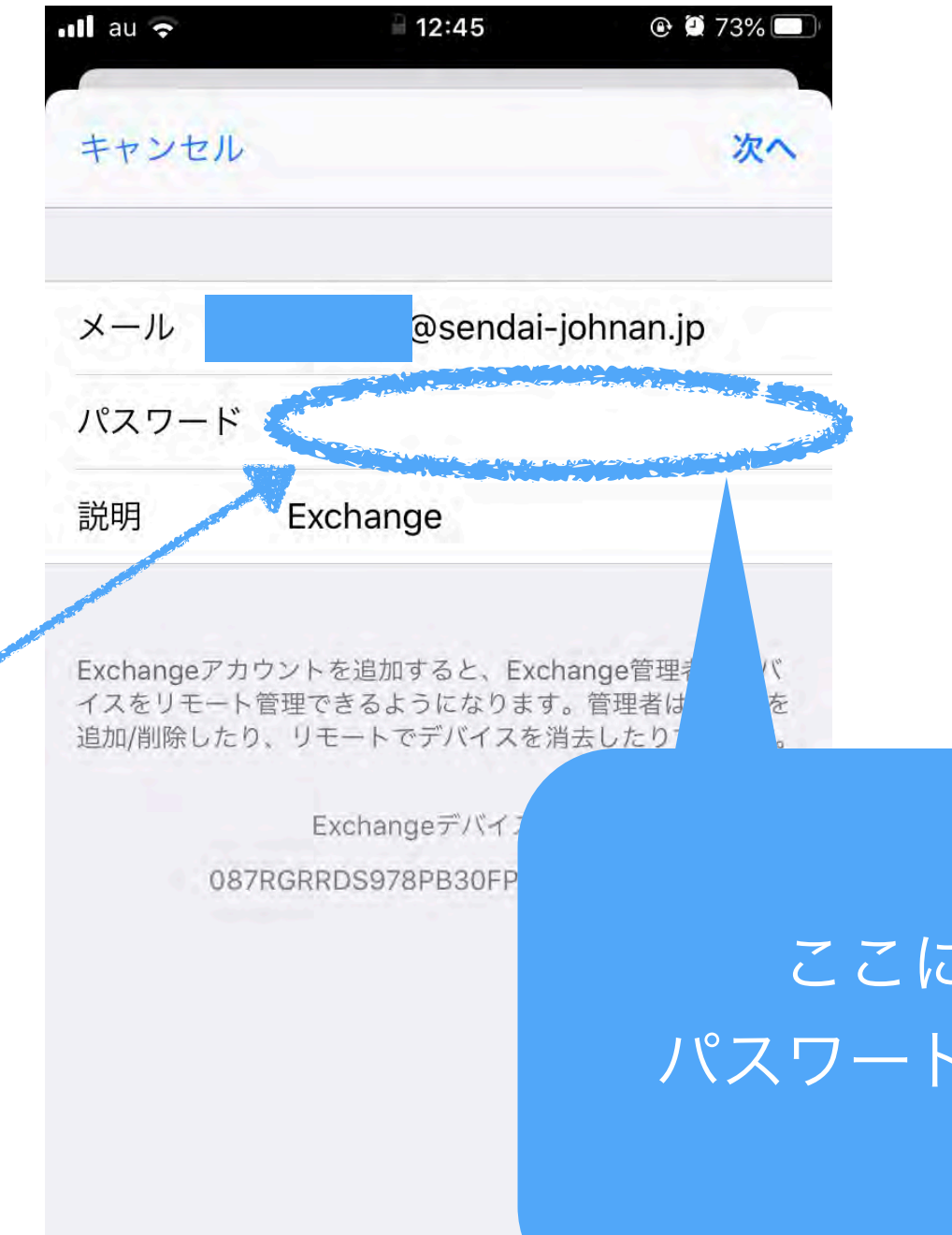

#### ここに郵送された パスワードを入力します。

# 9. 城南サテライトメール通知の設定 更新

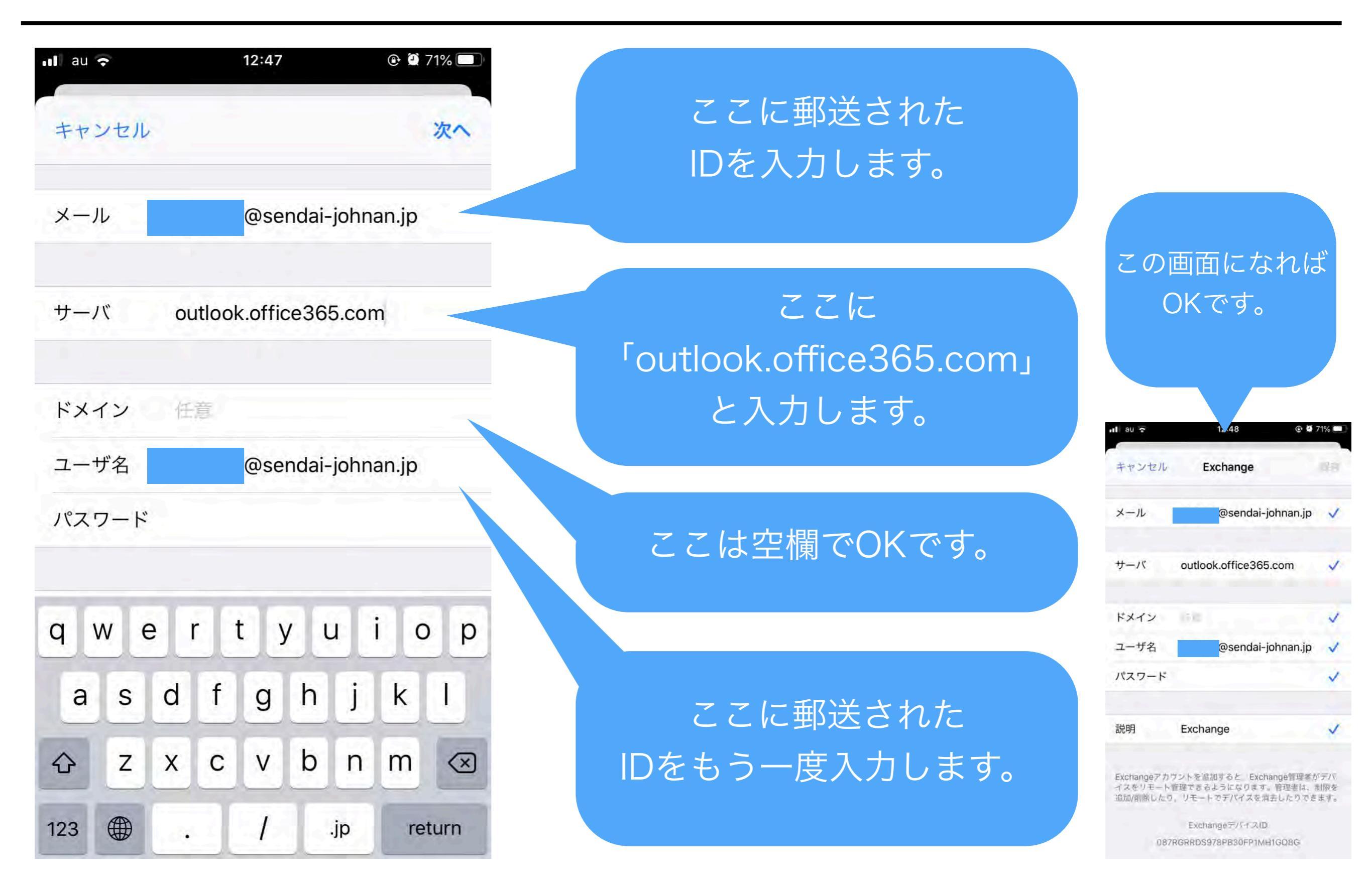

## 10. 城南サテライトメール通知の設定 更新

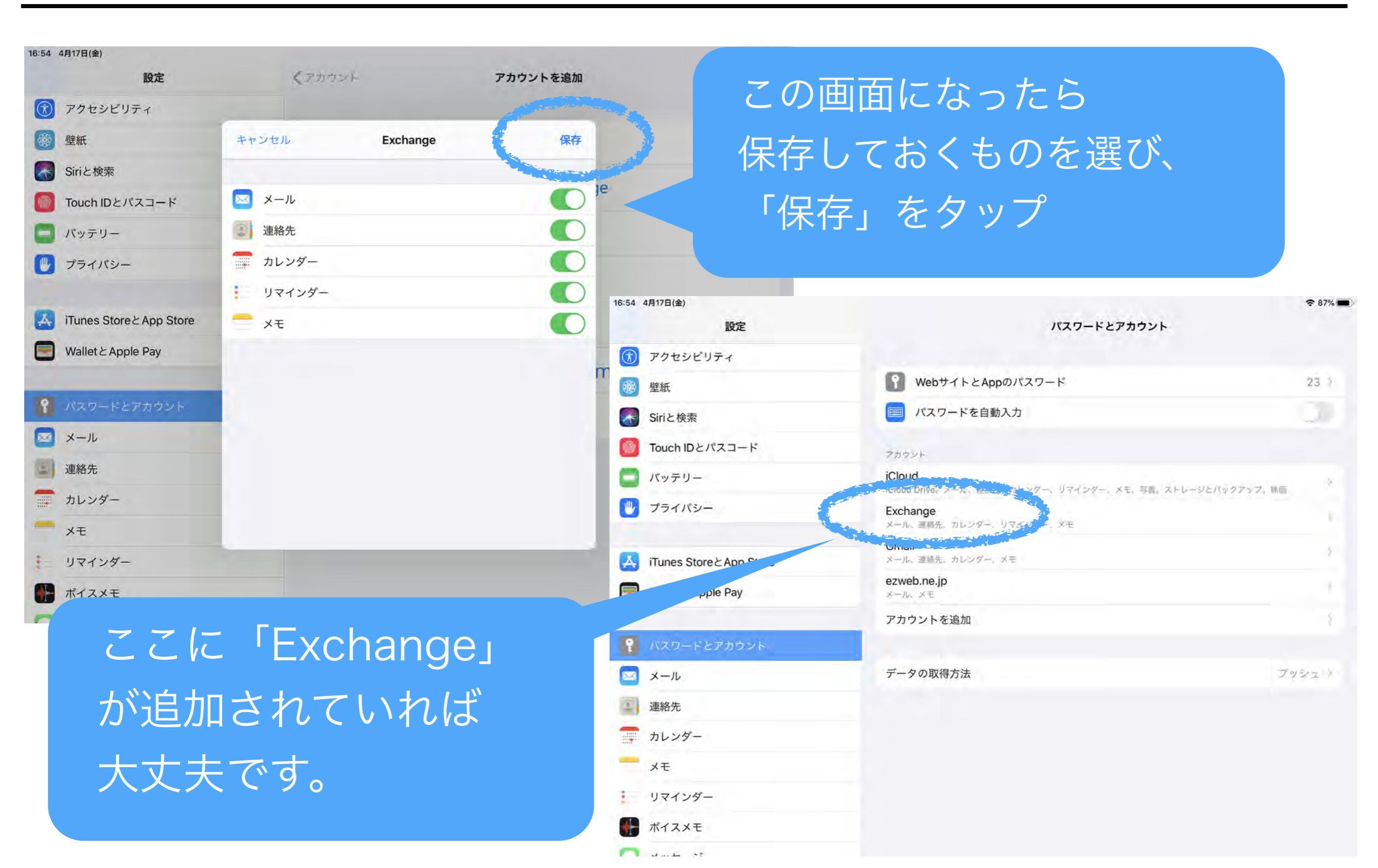

## 11. 城南サテライトメールの画面確認 更新

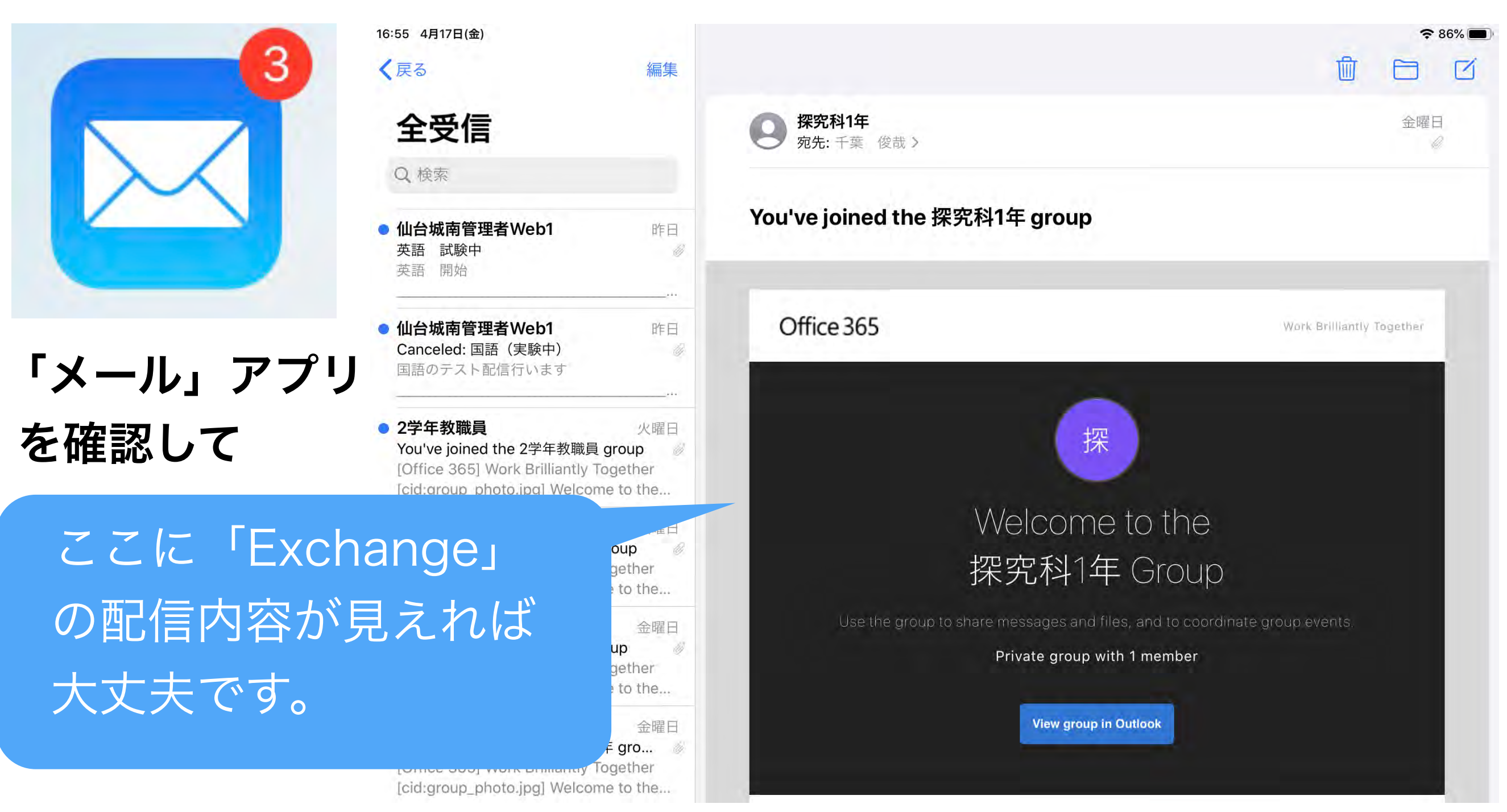

※ iPad・iPhone以外でのメール設定は各自で調べて いただきますよう、よろしくお願いします。

# おつかれさまでした!

これから試運転に入ります! まずはチームのファイル内にある 先生方が作った動画を 確認してみてください!

各種設定で分からない方は本校の ICT教育推進室(022-305-2170) にご連絡ください。